# Nokia 500-autonavigation Brugervejledning

9206144 1. udgave

#### OVERENSSTEMMELSESERKLÆRING

NOKIA CORPORATION erklærer herved, at udstyret PD-14 overholder de væsentligste krav og øvrige relevante bestemmelser i Direktiv 1999/5/EF. Produktet er i overensstemmelse med grænserne i direktiv 2004/104/EF (ændringer til direktiv 72/245/EØF), Bilag I, nr. 6.5, 6.6, 6.8 og 6.9. En kopi af Overensstemmelseserklæringen findes på adressen http://www.nokia.com/phones/declaration\_of\_conformity/.

På det tidspunkt, hvor dette dokument blev udarbejdet, var FM-senderdelen på dette produkt beregnet til brug i følgende lande: Belgien, Danmark, Estland, Finland, Island, Liechtenstein, Luxembourg, Norge, Portugal, Schweiz, Spanien, Storbritannien, Sverige, Tjekkiet, Tyrkiet og Tyskland. Du kan finde de nyeste oplysninger på http://www.nokia.com.

# **€€**0678①

© 2007 Nokia. Alle rettigheder forbeholdes.

Nokia og Nokia Connecting People er registrerede varemærker tilhørende Nokia Corporation. Andre produkt- og firmanavne, nævnt heri, kan være varemærker eller forretningskendetegn tilhørende deres respektive ejere.

Portions of the Nokia Maps software are  $^{\otimes}$  1996-2002 The FreeType Project. All rights reserved.

Bluetooth is a registered trademark of Bluetooth SIG, Inc.

Kopiering, overførsel, spredning eller lagring af en del eller hele indholdet af dette dokument i enhver form uden forudgående skriftlig tilladelse fra Nokia er forbudt.

This product is licensed under the MPEG-4 Visual Patent Portfolio License (i) for personal and noncommercial use in connection with information which has been encoded in compliance with the MPEG-4 Visual Standard by a consumer engaged in a personal and noncommercial activity and (ii) for use in connection with MPEG-4 video provided by a licensed video provider. No license is granted or shall be implied for any other use. Additional information, including that related to promotional, internal, and commercial uses, may be obtained from MPEG LA, LLC. See <http://www.mpegla.com>.

Dette produkt er licenseret under MPEG-4 Visual Patent Portfolio-licensen (i) til personlig og ikke-kommerciel brug sammen med oplysninger kodet i overensstemmelse med den visuelle standard MPEG-4 af en forbruger, som er beskæftiget med en personlig og ikke-kommerciel aktivitet, og (ii) til brug sammen med MPEG-4-video, der er leveret af en licenseret videoleverandør. Ingen licens er givet eller skal være underforstået til anden brug. Yderligere oplysninger, herunder oplysninger vedrørende salgsfremmende, intern og kommerciel brug, kan indhentes hos MPEG LA, LLC. Se <http://www.mpegla.com>. Nokia udvikler løbende sine produkter. Nokia forbeholder sig ret til at ændre og forbedre de produkter, der er beskrevet i dette dokument, uden forudgående varsel.

I VIDEST MULIGT OMFANG TILLADT EFTER GÆLDENDE LOVGIVNING ER NOKIA ELLER NOGEN AF NOKIAS LICENSGIVERE UNDER INGEN OMSTÆNDIGHEDER ANSVARLIGE FOR TAB AF DATA ELLER OMSÆTNING ELLER NOGEN FORM FOR SÆRLIGE, HÆNDELIGE, ADÆKVATE ELLER INDIREKTE SKADER, UANSET HVORDAN DE ER FORVOLDT.

OPLYSNINGERNE I DETTE DOKUMENT LEVERES "SOM DE ER OG FOREFINDES". MEDMINDRE DET ER KRÆVET AF GÆLDENDE LOVGIVNING, STILLES DER IKKE NOGEN GARANTIER, HVERKEN UDTRYKKELIGE ELLER STILTIENDE, HERUNDER, MEN IKKE BEGRÆNSET TIL, STILTIENDE GARANTIER FOR SALGBARHED OG EGNETHED TIL ET BESTEMT FORMÅL, I FORBINDELSE MED NØJAGTIGHEDEN, PÅLIDELIGHEDEN ELLER INDHOLDET AF DETTE DOKUMENT. NOKIA FORBEHOLDER SIG RET TIL AT REVIDERE DETTE DOKUMENT ELLER TRÆKKE DET TILBAGE PÅ ET HVILKET SOM HELST TIDSPUNKT UDEN FORUDGÅENDE VARSEL.

Tilgængeligheden af enkelte produkter samt programmer og tjenester til disse produkter kan variere i forskellige regioner. Forhør dig hos din Nokia-forhandler for at få yderligere oplysninger, også om tilgængelige sprogvalg.

Denne enhed er i overensstemmelse med direktivet 2002/95/EF vedrørende begrænsninger i anvendelsen af visse farlige stoffer i elektrisk og elektronisk udstyr.

Eksportkontrol

Denne enhed kan indeholde produkter, teknologi eller software, som er underlagt eksportlove og -regler fra USA og andre lande. Afvigelser fra loven er forbudt.

9206144/1. udgave DA

# Indhold

| Sikkerhed                                                                         | . 6          |
|-----------------------------------------------------------------------------------|--------------|
| 1. Introduktion<br>Trådløs Bluetooth-teknologi<br>GPS (Global Positioning System) | .7<br>7<br>7 |
| Dvd                                                                               | 8            |
| 2. Kom godt i gang                                                                | 10           |
| Taster og dele                                                                    | 10           |
| Vist forfra, fra højre og ovenfra                                                 | 10           |
| Set bagfra, fra venstre                                                           |              |
| og under bunden                                                                   | 11           |
| Opladere                                                                          | 11           |
| Opladning af batteriet                                                            | 11           |
| Anvendelse af enheden                                                             |              |
| for første gang                                                                   | 12           |
| Sådan tændes og slukkes                                                           |              |
| enheden samt standbytilstand                                                      | 13           |
| Sådan tændes og slukkes                                                           |              |
| enheden                                                                           | 13           |
| Standbytilstand                                                                   | 13           |
| Bluetooth-forbindelse                                                             |              |
| ved start af enheden                                                              | 14           |
| Konfiguration af en Bluetooth-                                                    |              |
| forbindelse                                                                       | 14           |
| Manuel oprettelse af                                                              |              |
| forbindelse eller skift af                                                        |              |
| den forbundne enhed                                                               | 15           |
| Automatisk oprettelse                                                             |              |
| af forbindelse                                                                    | 15           |
| Sletning af bindinger                                                             | 15           |
| Afbrydelse af forbindelse                                                         |              |
| til en enhed                                                                      | 16           |
| Aktivering eller deaktivering                                                     |              |
| af Bluetooth-forbindelse                                                          | 16           |
| Montering af enheden i en bil                                                     | 16           |
| Generelle sikkerhedsforskrifter                                                   | 16           |
| Fastgøring af mobilholder                                                         |              |
| til monteringsudstyr                                                              | 18           |

| Fastgøring af monteringsudstyr   |    |
|----------------------------------|----|
| på forrude                       | 18 |
| Placering af navigationsenheden  |    |
| i holderen                       | 18 |
| Justering af navigationsenheden  |    |
| til den ønskede vinkel           | 18 |
| Hukommelseskort                  | 19 |
| Indsætning af kortet             | 19 |
| Kopiering af filer til kortet    | 19 |
| 3. Almindelig brug               | 21 |
| Berøringsskærm                   | 21 |
| Abning af programmer             |    |
| fra kortskærm                    | 21 |
| Justering af lydstyrken          | 22 |
| Justering af enhedsindstillinger | 22 |
| Lydstyrke og tastaturtoner       | 22 |
| Sprog                            | 22 |
| Baggrundslys                     | 23 |
| Tid og dato                      | 23 |
| System                           | 24 |
| FM-sender                        | 24 |
| Nulstilling                      | 25 |
| 4. Navigator                     | 26 |
| Kort                             | 26 |
| Sporingstilstand                 | 27 |
| Søgetilstand                     | 28 |
| Navigation til en destination    | 29 |
| Navigationsskærm                 | 30 |
| Funktioner på                    |    |
| navigationsskærmen               | 31 |
| Navigering til en adresse        | 31 |
| Navigering til en seværdighed    | 32 |
| Favoritter                       | 32 |
| Seneste placeringer              | 34 |
| Planlægning af en rute           | 34 |
| Trafikoplysninger                | 35 |
| Navigationsindstillinger         | 35 |

| Generelle indstillinger | 36 |
|-------------------------|----|
| Kortindstillinger       | 36 |
| Ruteindstillinger       | 37 |
| Lydstyrke               | 37 |
|                         |    |

| 5. Håndtering af opkald           | <b>38</b><br>38 |
|-----------------------------------|-----------------|
| ,<br>Angivelse af et nummer ved   |                 |
| hjælp af opkaldsskærmen           | 38              |
| Opkald til en gemt kontakt        | 39              |
| Opkaldslog                        | 39              |
| Stemmestyrede opkald              | 39              |
| Hurtigkald (Foretrukne)           | 40              |
| Besvarelse eller afvisning        |                 |
| af et opkald                      | 40              |
| Banke på                          | 41              |
| Valgmuligheder for                |                 |
| igangværende opkald               | 41              |
| Justering af telefonindstillinger | 42              |
| Telefonforbindelser               | 42              |
| Bluetooth                         | 42              |
| Hentning af kontakter             | 42              |

| Sortering af kontakter                       | 42              |
|----------------------------------------------|-----------------|
| Ringetone                                    | 43              |
| Ringestyrke                                  | 43              |
| 6. Musikafspiller<br>Anvendelse af FM-sender | 44              |
| eller hovedtelefoner                         | 44              |
| FM-sender                                    | 44              |
| Hovedtelefoner                               | 45              |
| Musikafspilning                              | 45              |
| Afslutning og skift til                      |                 |
| navigationsskærmen                           | 46              |
| 7. Videoafspiller                            | 47              |
| Visning af videoklip                         | 47              |
| 8. Billedfremviser<br>Visning af billeder    | <b>49</b><br>49 |
| 9 Batterionlysninger                         | 51              |
| 5. Datteriopiysilliger                       | 51              |
| Pleje og vedligeholdelse                     | 52              |

# Sikkerhed

Læs disse enkle retningslinjer. Det kan være farligt eller ulovligt ikke at overholde dem. Læs hele brugervejledningen for at få yderligere oplysninger.

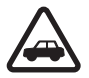

#### TRAFIKSIKKERHEDEN KOMMER FØRST

Overhold alle lokale love. Hold altid hænderne fri til betjening af køretøjet under kørsel. Det første hensyn under kørsel bør være trafiksikkerheden.

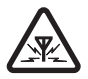

#### INTERFERENS

Alle trådløse enheder kan være modtagelige for forstyrrelser, der kan påvirke funktionsdygtigheden.

# 1. Introduktion

Du kan bruge Nokia 500-autonavigationsenheden til GPS-navigation i en bil og til udendørsaktiviteter. Du kan også foretage opkald, se fotos og videoer samt lytte til musik.

Læs denne brugervejledning grundigt, før du tager enheden i brug. Læs også brugervejledningen til mobiltelefonen. Den indeholder vigtige oplysninger om sikkerhed og vedligeholdelse.

Gå ind på www.nokia.com/support eller dit lokale Nokia-websted, hvor du kan finde den nyeste version af brugervejledningen samt yderligere oplysninger, softwareopdateringer og tjenester vedrørende dit Nokiaprodukt.

Enheden og tilbehøret kan indeholde små dele. Opbevar alt tilbehør og ekstraudstyr utilgængeligt for børn.

## Trådløs Bluetooth-teknologi

Trådløs Bluetooth-teknologi gør det muligt at forbinde kompatible enheder uden brug af kabler. En Bluetooth-forbindelse kræver ikke, at der er en fri luftlinje mellem de to enheder, men den indbyrdes afstand mellem enhederne må højst være 10 meter. Forbindelsen kan blive udsat for interferens pga. hindringer, f.eks. vægge, eller andre elektroniske enheder.

Navigationsenheden er kompatibel med Bluetooth-specifikationen 2.0, der understøtter følgende profiler: Handsfree Profile 1.5 og Phone Book Access Profile (PBAP) 1.0. Kontakt producenterne af andre enheder for at få at vide, om de er kompatible med denne navigationsenhed.

# GPS (Global Positioning System)

GPS er et verdensomspændende, satellitbaseret

radionavigationssystem. Enhedens interne GPS-modtager kan beregne enhedens position med en nøjagtighed på 10 meter. Nøjagtigheden afhænger f.eks. af antallet af de satellitter, som GPS-modulet modtager signaler fra. Under optimale betingelser beregnes positionen med få meters nøjagtighed.

GPS-antennen er placeret oven på navigationsenheden. Visse forruder og vinduer kan muligvis indeholde metal, som kan blokere eller svække satellitsignalerne.

Hvis du står stille, kan GPS ikke registrere, i hvilken retning du vender, fordi den bestemmer retningen ud fra dine bevægelser.

Næsten al digital kartografi er til en vis grad unøjagtig og ufuldstændig. Vær aldrig udelukkende afhængig af den kartografi, der bruges i GPSprogrammet.

GPS (Global Positioning System) drives af den amerikanske regering, der alene er ansvarlig for dets nøjagtighed og vedligeholdelse. Nøjagtigheden af positionsdata kan blive påvirket af justeringer af GPS-satellitter foretaget af den amerikanske regering og er underkastet ændringer i henhold til det amerikanske forsvarsministeriums civile GPS-politik og den føderale radionavigationsplan (Federal Radionavigation Plan). Nøjagtigheden kan også blive påvirket af ugunstige satellitpositioner. Tilgængeligheden og kvaliteten af GPS-signaler kan påvirkes af din position, bygninger, naturlige forhindringer og vejrforhold. GPSmodtageren bør kun benyttes udendørs til modtagelse af GPS-signaler.

GPS bør ikke benyttes til præcise positionsmålinger, og du bør aldrig udelukkende være afhængig af positionsdata fra GPS-modtageren og trådløse radionetværk i forbindelse med positionsbestemmelse eller navigation.

# Dvd

Navigationsenheden leveres med en dvd. Du kan gøre følgende:

- Gendanne data fra dvd'en til hukommelseskortet.
- Kopiere nyt indhold fra dvd'en til hukommelseskortet. Indholdet kan f.eks. være kort, seværdigheder, databaser og sprog.
- Kopiere indhold fra dvd'en til et andet hukommelseskort.
- Læse brugervejledningen, der findes på flere sprog på dvd'en.

Før du kopierer data til hukommelseskortet, skal du kontrollere, at kortet ikke er låst. Hvis du vil kopiere indhold fra dvd'en til hukommelseskortet, skal du sørge for, at kortet er indsat i navigationsenheden og derefter slutte enheden til den kompatible pc ved hjælp af det medfølgende USB-kabel. Du kan også indsætte hukommelseskortet i pc'ens hukommelseskortlæser. Indsæt dvd'en i det kompatible dvd-drev på pc'en. Opsætningsguiden starter automatisk (hvis du har tilladt det i indstillingerne for dvd-drevet) og hjælper dig gennem opsætningen.

Hvis du vil ændre indholdet af hukommelseskortet, skal du vælge alle kort, seværdigheder, databaser og sprog, som du vil føje til kortet. Når disse filer kopieres til hukommelseskortet ved hjælp af guiden, slettes de gamle filer af samme type fra kortet.

Mappen Cities (Byer) på hukommelseskortet skal bruges til programmet *Navigator*. Undgå at ændre eller slette den manuelt. Du kan evt. gendanne mappen fra dvd'en ved hjælp af guiden.

Du kan kun vælge sproget for enheden ud fra de sprog, du har valgt til *Navigator*. Se også "Sprog", side 22.

Du kan finde yderligere oplysninger om, hvordan du kopierer filer til hukommelseskortet fra en kompatibel pc under "Hukommelseskort", side 19. Kom godt i gang

# 2. Kom godt i gang

# Taster og dele

Enheden indeholder magnetiske dele. Metalliske materialer kan tiltrækkes af enheden. Placer ikke kreditkort eller andre magnetiske lagringsmedier i nærheden af enheden, da de oplysninger, der er lagret på dem, kan blive slettet.

#### Vist forfra, fra højre og ovenfra

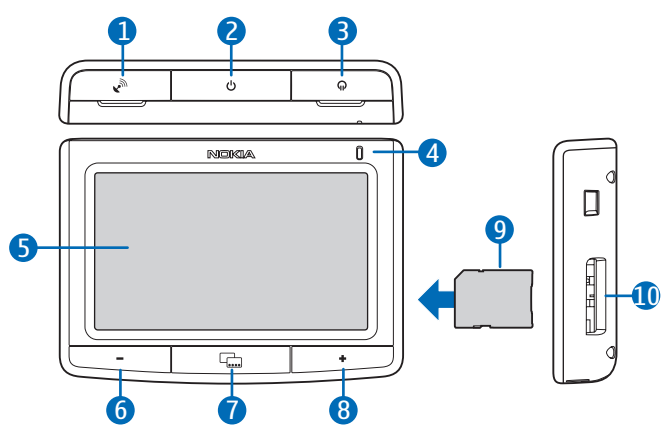

- 1. Dæksel til stik til en ekstern GPS-antenne (ekstraudstyr)
- 2. Tænd/sluk-tast
- 3. Dæksel til stereolydudgang
- 4. Indikator
- 5. Berøringsskærm
- 6. Tasten Lydstyrke ned
- 7. Menutast
- 8. Tasten Lydstyrke op
- 9. Hukommelseskort med adapter
- 10. Hukommelseskortholder

# 

#### Set bagfra, fra venstre og under bunden

- 1. Højttaler
- 2. Hovedafbryder
- 3. Mini-USB-port/opladerstik
- 4. Nulstillingstast
- 5. Mikrofon

## Opladere

Denne enhed skal have strøm fra DC-1001-opladeren.

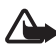

Advarsel! Brug kun opladere, der er godkendt af Nokia til brug sammen med denne enhed. Brug af andre typer kan være farlig og kan medføre, at en eventuel godkendelse eller garanti bortfalder.

Når du fjerner netledningen fra ekstraudstyret, skal du trække i stikket, ikke i ledningen.

# Opladning af batteriet

Læs "Batterioplysninger", side 51, før batteriet oplades.

1. Slut opladeren til mini-USB-porten på navigationsenheden, og sæt opladerstikket i stikket til bilens cigarettænder.

Strømmen skal leveres af et bilbatteri med 12 volt. Kontrollér, at opladeren er sat korrekt i stikket til cigarettænderen, og at den ikke forstyrrer den almindelige betjening af bilen.

I nogle bilmodeller får cigarettænderen stadig strøm fra bilens batteri, selvom du fjerner tændingsnøglen. I sådanne tilfælde kan bilens batteri blive afladet, hvis navigationsenheden er tændt, eller hvis enheden er slukket, men stadig sidder i stikket til cigarettænderen i en længere periode. Kontakt bilproducenten for at få yderligere oplysninger.

Indikatoren lyser orange under opladning. Hvis opladningen ikke starter, skal du tage opladeren ud af stikket og sætte den i igen.

2. Når batteriet er fuldt opladet, lyser indikatoren grønt. Tag opladeren ud af stikket til cigarettænderen.

Hvis du bruger tjenesten TMC (Traffic Message Channel) sammen med navigationsenheden, skal du sørge for, at opladeren er sluttet til navigationsenheden, da opladeren indeholder TMC-antennen.

Når batteriet er ved at løbe tør for strøm, lyser indikatoren rødt, på batteriikonet vises én søjle eller ingen søjler, og der vises en tekst om lavt batteriniveau.

# Anvendelse af enheden for første gang

Første gang du tænder navigationsenheden, skal du skubbe hovedafbryderen mod højre.

Når du bliver bedt om at kalibrere skærmen, skal du trykke på den viste krydsmarkør med fingeren og holde den kortvarigt nede. Gentag dette, mens krydsmarkøren flytter rundt på skærmen. Se "System", side 24, hvis du vil kalibrere skærmen på et senere tidspunkt.

Når du bliver bedt om at vælge sprog, skal du trykke på det ønskede sprog og på 🔶. Sproget bruges til skærmtekster og stemmenavigation.

Læs den viste sikkerhedsmeddelelse grundigt, accepter den, og tryk på pil til højre. (Hvis du vil skjule denne skærm i fremtiden, skal du trykke på det relevante felt.) Programmet *Navigator* starter, og kortvisningen vises. Du kan nu begynde at bruge enheden. Indstil derefter klokkeslæt og dato. Se "Justering af enhedsindstillinger", side 22.

Du kan finde yderligere oplysninger om, hvordan du opretter en binding og slutter navigationsenheden til en kompatibel mobiltelefon ved hjælp af trådløs Bluetooth-teknologi, i trin 2 til 5 under "Konfiguration af en Bluetooth-forbindelse", side 14.

Når du bliver bedt om at hente kontakter fra telefonen til navigationsenheden, skal du trykke på *Ja* for at starte overførslen. Hvis du vælger *Nej*, kan du ikke bruge dine gemte kontakter til at ringe op med navigationsenheden. Hvis det er tilfældet, skal du trykke på menutasten og trykke på *Telefon* > *Kontakter* > *Ja* for at hente kontakterne senere.

#### Sådan tændes og slukkes enheden samt standbytilstand

Navigationsenheden har en hovedafbryder, der bruges til at tænde og slukke enheden, og en tænd/sluk-tast, der bruges til at sætte enheden i standbytilstand.

Til daglig brug skal du anvende standbytilstand frem for at slukke enheden. På denne måde starter enheden hurtigere.

Det er kun nødvendigt at slukke enheden, når du ikke regner med at skulle bruge den i længere tid.

#### Sådan tændes og slukkes enheden

Hvis du vil tænde enheden, skal du skubbe hovedafbryderen mod højre. Hvis du vil slukke enheden, skal du skubbe hovedafbryderen mod venstre.

#### **Standbytilstand**

Du kan spare på batteriets strøm, når du ikke bruger enheden, ved at sætte den i standbytilstand. Tryk på og hold tænd/sluk-tasten nede i ca. tre sekunder. Skærmen slukkes.

Hvis du vil forlade standbytilstand, skal du trykke på og holde tænd/ sluk-tasten nede i ca. tre sekunder. Kom godt i gang

#### Bluetooth-forbindelse ved start af enheden

Når du tænder telefonen eller forlader standbytilstand, bliver du spurgt, om du vil oprette forbindelse mellem enheden og den tidligere mobiltelefon.

Tryk telefonens navn for at oprette forbindelse til den tidligere telefon. Kortskærmen vises.

Hvis du vil oprette forbindelse til en anden enhed, skal du trykke på *Anden*. Skærmen *Telefonforbindelser* vises. Tryk på den ønskede enhed og på *Opret forb.* Hvis du vil hente de kontakter, der er gemt på den anden enhed, skal du trykke på *Ja*.

Hvis du vil oprette en binding til en ny enhed, skal du trykke på *Binding til ny telefon* under *Telefonforbindelser* og fortsætte som beskrevet i trin 4 til 5 under "Konfiguration af en Bluetooth-forbindelse", side 14.

# Konfiguration af en Bluetooth-forbindelse

Navigationsenheden kan tilsluttes en kompatibel mobiltelefon ved hjælp af trådløs Bluetooth-teknologi.

Hvis du vil oprette en binding og slutte navigationsenheden til enheden, skal du gøre følgende:

- 1. Tænd navigationsenheden og mobiltelefonen.
- 2. Aktivér Bluetooth-funktionen på din telefon. Se brugervejledningen til din telefon for at få yderligere oplysninger.
- Tryk på menutasten på navigationsenheden, og tryk på *Telefon*.
   Hvis Bluetooth-funktionen ikke er aktiv på telefonen, bliver du bedt om at aktivere den. Tryk på *Ja*.
- 4. Når du bliver bedt om at starte bindingsprocessen fra telefonen, skal du indstille telefonen til at søge efter Bluetooth-enheder og vælge navigationsenheden (Nokia PND) på listen over fundne enheder på telefonen.
- 5. Indtast adgangskoden 0000 på telefonen for at oprette en binding og oprette forbindelse mellem navigationsenheden og telefonen.

På nogle telefoner skal du oprette forbindelsen separat, efter at der er oprettet en binding. Yderligere oplysninger findes i brugervejledningen til telefonen.

Det er kun nødvendigt at oprette en binding mellem navigationsenheden og telefonen én gang.

Hvis der oprettes forbindelse mellem navigationsenheden og telefonen, vises enhedens Bluetooth-navn. Du kan angive Bluetooth-navnet på telefonen. Navigationsenheden vises i telefonens menu, hvor du kan se de Bluetooth-enheder, som aktuelt er forbundet med enheden.

Du kan oprette en binding mellem navigationsenheden og op til otte mobiltelefoner, men der kan kun oprettes forbindelse til én telefon ad gangen.

# Manuel oprettelse af forbindelse eller skift af den forbundne enhed

Hvis du manuelt vil oprette forbindelse mellem navigationsenheden og en forbundet telefon eller skifte den forbundne telefon, skal du trykke på menutasten og trykke på *Telefon > Indstillinger > Telefonforbindelser*. Tryk på den ønskede enhed og på *Opret forb*.

#### Automatisk oprettelse af forbindelse

Du kan indstille den forbundne telefon til at tillade automatisk forbindelse med navigationsenheden, når navigationsenheden er tændt. Hvis du har en Nokia-enhed, skal du ændre indstillingerne for forbundne enheder i enhedens Bluetooth-menu.

## Sletning af bindinger

Hvis du vil slette en enhed på listen over forbundne enheder, skal du trykke på menutasten og trykke på *Telefon* >  $\clubsuit$ . Tryk på den ønskede enhed og *Slet* > *Ja*. Hvis du vil slette alle enheder, skal du trykke på *Slet alle* > *Ja*.

Kom godt i gang

#### Afbrydelse af forbindelse til en enhed

Hvis du afbryde forbindelsen mellem en enhed og navigationsenheden, skal du trykke på menutasten og trykke på *Telefon* > �. Tryk på den ønskede enhed og på *Afbryd forb*.

Du kan også gøre ét af følgende:

- Afbryde forbindelsen i telefonens Bluetooth-menu.
- Deaktivere Bluetooth-forbindelsen på navigationsenheden.
- Slukke navigationsenheden.

## Aktivering eller deaktivering af Bluetooth-forbindelse

Du kan deaktivere Bluetooth-forbindelse, når der ikke er sluttet enheder til navigationsenheden, ved at trykke på menutasten og trykke på *Telefon* > *Annuller* >  $\clubsuit$  >  $\bigotimes$ .

Du kan deaktivere Bluetooth-forbindelsen, når der er sluttet en enhed til navigationsenheden, ved at trykke på menutasten og trykke på *Telefon* >  $\clubsuit$  >  $\bigotimes$  > *Ja*.

Du kan aktivere Bluetooth-forbindelsen ved at trykke på menutasten og trykke på  $Telefon > \clubsuit > \$ > Ja$ .

# Montering af enheden i en bil

Hvis du vil montere navigationsenheden i en bil, skal du fastgøre monteringsudstyret HH-12 til mobilholderen CR-91, fastgøre monteringsholderen til forruden og placere navigationsenheden i mobilholderen.

Det anbefales, at monteringsudstyret eller mobilholderen ikke efterlades, så de er synlige udefra for at forhindre tyveri, når du forlader bilen.

#### Generelle sikkerhedsforskrifter

Overhold alle lokale love. Hold altid hænderne fri til betjening af køretøjet under kørsel. Det første hensyn under kørsel bør være trafiksikkerheden. Anvend kun monteringsudstyret, mobilholderen eller navigationsenheden, hvis det er sikkert under alle køreforhold. Når du installerer monteringsudstyret eller mobilholderen, skal du kontrollere, at styre- eller bremsesystemet eller andre systemer, der bruges ved almindelig brug af køretøjet (f.eks. airbags), ikke påvirkes, og at udsynet under kørsel ikke hindres.

Kontrollér, at airbaggen ikke er blokeret eller hindret på nogen måde.

Kontrollér, at monteringsudstyret eller mobilholderen ikke er placeret, hvor du kan komme i kontakt med det i tilfælde af uheld eller sammenstød.

Kontrollér med jævne mellemrum, at sugekoppen i bunden af monteringsudstyret er korrekt fastgjort til forruden, især hvis der er store udsving i den omgivende temperatur.

Efterlad ikke produktdele i køretøjet, når det kan udsættes for direkte sollys eller kraftig varme. Produktet kan blive beskadiget, hvis den omgivende temperatur kommer under -25° C eller over +55° C, eller hvis opbevaringstemperaturen kommer under -40° C eller over +100° C.

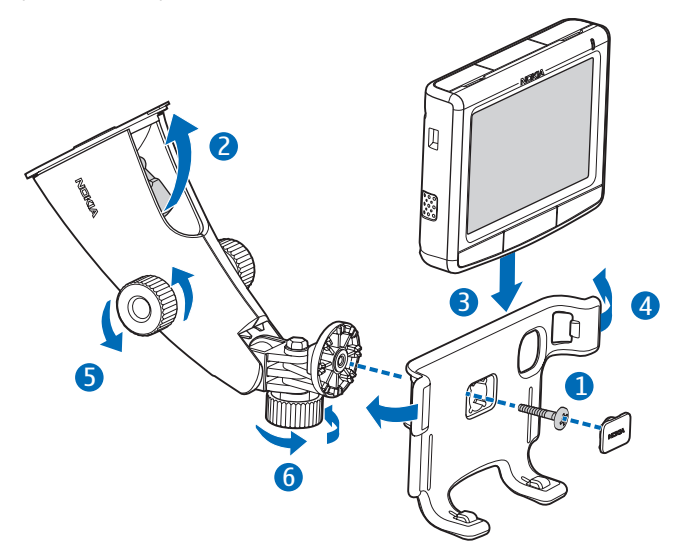

Kom godt i gang

#### Fastgøring af mobilholder til monteringsudstyr

Fastgør mobilholderen til monteringsudstyret ved hjælp af den medfølgende skrue (1), og klik den medfølgende beskyttelsesplade med teksten "Nokia" på plads på skruen.

#### Fastgøring af monteringsudstyr på forrude

Find en sikker monteringsoverflade på forruden, og rengør overfladen grundigt med et pudsemiddel og en ren klud. Hvis den omgivende temperatur er lav, skal du muligvis opvarme forruden for at øge klæbeevnen.

Tryk sugekoppen hårdt mod forruden, og skub forsigtigt låsehåndtaget over koppen mod koppen for at skabe et undertryk mellem sugekoppen og forruden (2). Kontrollér, at sugekoppen sidder godt fast.

Hvis du vil fjerne monteringsudstyret fra forruden, skal du skubbe låsehåndtaget forsigtigt mod den øverste del af monteringsudstyret og trække i stroppen i kanten af sugekoppen.

#### Placering af navigationsenheden i holderen

Hvis du vil placere navigationsenheden i mobilholderen, skal du sætte låsegrebene i bunden af holderen i fordybningerne i bunden af enheden (3).

Tryk navigationsenheden mod holderens bagside, så låsegrebene på holderens to bøjler klikker på plads i de tilsvarende huller på enhedens sider (4). Kontrollér, at skærmen er fuldt synlig for brugeren.

Skub på holderens bøjler, hvis du vil fjerne navigationsenheden fra mobilholderen.

#### Justering af navigationsenheden til den ønskede vinkel

Justér ikke monteringsudstyret, mens du kører.

Hvis du vil justere navigationsenheden til den ønskede lodrette vinkel, skal du løsne de to skruer på siderne af monteringsudstyret, dreje navigationsenheden til den ønskede vinkel og derefter stramme skruerne (5). Hvis du vil justere navigationsenheden til den ønskede vandrette vinkel, skal du løsne skruen under monteringsudstyret, dreje navigationsenheden til den ønskede vinkel og derefter stramme skruen (6).

Kontrollér, at navigationsenheden er låst korrekt på plads.

# Hukommelseskort

Enheden leveres med et hukommelseskort og en adapter. Det er kun muligt at bruge hukommelseskort, der er formateret med FAT- eller FAT32-filsystemet, sammen med denne enhed.

Enheden understøtter standarden SDHC (SD High-Capacity), der gør det muligt at bruge hukommelseskort på op til 16 GB.

Brug kun kompatible SD-kort, der er godkendt af Nokia, sammen med denne enhed. Nokia benytter godkendte branchestandarder for hukommelseskort, men nogle mærker er muligvis ikke fuldt kompatible med denne enhed. Brug af ikkekompatible kort kan beskadige kortet, enheden og data, der er gemt på kortet.

## Indsætning af kortet

Skub hukommelseskortet ind i adapteren i den retning, der er markeret på kortet, så etiketsiden på kortet og adapteren vender opad.

Indsæt hukommelseskortet i hukommelseskortholderen, så det afskårne hjørne peger mod den øverste del af enheden. Skub forsigtigt hukommelseskortet på plads i holderen, indtil det låser på plads.

Hvis du vil fjerne hukommelseskortet, skal du slukke enheden og trykke på kortet, indtil det kommer op af holderen.

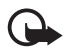

Vigtigt!Fjern ikke hukommelseskortet midt under en handling, når der er oprettet adgang til kortet. Hvis du fjerner kortet midt under en handling, kan det beskadige såvel hukommelseskortet som enheden, og de data, der er gemt på kortet, kan blive beskadiget.

# Kopiering af filer til kortet

Hvis du vil afspille musik, se fotos og videoer eller bruge kort på navigationsenheden, skal du kopiere disse filer til hukommelseskortet fra en kompatibel pc. Du kan gøre dette, mens kortet er indsat i navigationsenheden eller pc'en. Før du kopierer data til hukommelseskortet, skal du kontrollere, at kortet ikke er låst.

Mappen Cities på hukommelseskortet skal bruges til programmet *Navigator.* Undgå at ændre eller slette den manuelt. Du kan evt. gendanne mappen fra den medfølgende dvd.

Du kan finde yderligere oplysninger om, hvordan du kopierer filer til hukommelseskortet fra den medfølgende dvd under "Dvd", side 8.

Hvis du vil kopiere filer til hukommelseskortet fra en pc, skal du gøre ét af følgende:

 Hvis du vil kopiere filer til det hukommelseskort, der er indsat i navigationsenheden, skal du først kontrollere, at operativsystemet på pc'en understøtter USB-lagringsenheder. Sådanne operativsystemer kan f.eks. være Microsoft Windows 2000, Windows XP og Windows Vista.

Sæt den ene ende af det medfølgende DKE-2 USB-datakabel i mini-USB-porten på enheden og den anden ende i en kompatibel USBport på pc'en.

Operativsystemet registrerer navigationsenheden som en lagringsenhed, og *Dataoverførselstilstand* vises på navigationsenheden. Kopiér filerne fra pc'en til navigationsenheden som beskrevet i dokumentationen til operativsystemet.

Når navigationsenheden er sluttet til pc'en ved hjælp af DKE-2kablet, får enhedens batteri strøm fra pc'en.

 Hvis du vil kopiere filer til et hukommelseskort, der er indsat i en pc, skal du fjerne kortet fra navigationsenheden og indsætte det i pc'ens hukommelseskortlæser. Kopiér filerne som beskrevet i dokumentationen til pc'en og dets operativsystem. Fjern kortet fra pc'en, og indsæt det i navigationsenheden.

# 3. Almindelig brug

# Berøringsskærm

Du kan bruge de fleste funktioner på enheden ved at trykke på skærmen med fingeren.

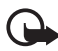

Vigtigt! Undgå at ridse berøringsskærmen. Brug aldrig en kuglepen eller blyant eller andre skarpe genstande til at skrive på berøringsskærmen.

# Åbning af programmer fra kortskærm

Når du tænder enheden, vises kortskærmen. På denne skærm vises kortvisningen af programmet *Navigator*.

Enheden indeholder følgende programmer:

- *Navigator* () til GPS-navigation (se side 26).
- *Telefon* (,), der bruges til at foretage og besvare opkald ved hjælp af den mobiltelefon, der er tilsluttet enheden (se side 38).
- *Musik* (J), der bruges til at afspille sange, der er gemt på hukommelseskortet (se side 44).
- *Galleri* (), der bruges til at se fotos og videoer, der er gemt på hukommelseskortet (se side 47).
- Opsætning (%), der bruges til at justere indstillinger og se oplysninger om enheden (se "Justering af enhedsindstillinger", side 22 og "Justering af telefonindstillinger", side 42).

Tryk på menutasten for at få vist eller skjule hovedprogrammenuen. Hvis du vil åbne et program fra menuen, skal du trykke på dets ikon.

Hvis du vil vende tilbage til *Navigator* fra andre programmer, skal du trykke på menutasten.

Tryk på  $\blacklozenge$  for at vende tilbage til den forrige skærm i et hvilket som helst program.

Følgende indikatorer vises på kortskærmen:

GPS-antennens signalstyrke er god.

- **X** GPS-antennens signalstyrke er ikke tilstrækkelig til navigation.
- Batteriet er fuldt opladet.
- Batteriniveauet er lavt.
- Hvis denne indikator er blå, er Bluetooth-forbindelse aktiveret, men navigationsenheden er ikke sluttet til en kompatibel enhed. Hvis denne indikator er grå, er Bluetooth-forbindelse slået fra.

Navigationsenheden er sluttet til en kompatibel enhed.

# Justering af lydstyrken

Hvis du vil justere lydstyrken for det aktuelle program, skal du trykke på tasten for lydstyrke op (+) eller tasten for lydstyrke ned (-) (eller trykke på tasten og holde den nede).

# Justering af enhedsindstillinger

Tryk på menutasten, og tryk på *Opsætning* for at justere enhedsindstillingerne.

#### Lydstyrke og tastaturtoner

Hvis du vil indstille lydstyrken for navigationsanvisninger, opkald eller underholdningsfunktioner (musikafspiller og videoafspiller) eller slå tastaturtoner til eller fra, skal du trykke på *Lydstyrke*. Hvis du vil indstille lydstyrken, skal du trykke på + eller – i det ønskede felt. Hvis du vil slå tastaturtoner til eller fra, skal du trykke på  $\nabla$  og den aktuelle tastaturtoneindstilling. Når du har foretaget indstillingerne, skal du trykke på  $\clubsuit$ .

#### <u>Sprog</u>

8

Du kan vælge sprog for skærmteksterne på enheden ved at trykke på *Sprog.* Tryk på  $\blacktriangle$  eller  $\triangledown$  for at rulle gennem sprogene. Tryk på det ønskede sprog og på  $\blacklozenge$ .

Du kan finde yderligere oplysninger om, hvordan du installerer et nyt sprog på enheden under "Dvd", side 8. Du kan kun vælge sproget for enheden ud fra de sprog, du har valgt til *Navigator*.

## **Baggrundslys**

Hvis du vil justere skærmens baggrundslys eller slå strømspareren til eller fra, skal du trykke på *Baggrundslys*.

- Hvis du vil indstille niveauet for baggrundslyset, skal du trykke på + eller under *Baggrundslys*.
- Hvis du vil angive, hvor lang tid der skal gå, inden baggrundslyset slukkes, hvis enheden ikke bruges, skal du trykke på + eller under *Strømsparer (batteri)*. Hvis du vælger *Aldrig*, slukkes baggrundslyset ikke automatisk.

# <u>Tid og dato</u>

Tryk på *Tid og dato* for at definere indstillingerne for tid og dato. Tryk på  $\blacktriangle$  eller  $\nabla$  for at rulle gennem indstillingerne.

- Hvis du vil indstille tiden, skal du trykke på klokkeslættet under *Tid.* Tryk på feltet for time, minut eller sekund øverst på det viste tastatur. Hvis du vil indtaste klokkeslættet, skal du trykke på cifrene eller trykke på + eller – og derefter trykke på ✓ for at gemme indstillingen.
- Hvis du vil indstille datoen, skal du trykke på datoen under *Dato*. Tryk på feltet for år, måned eller dag øverst på det viste tastatur. Hvis du vil indtaste datoen, skal du trykke på cifrene eller + eller - og derefter trykke på 
  .
- Hvis du vil vælge tidszonen, skal du trykke på den aktuelle indstilling under *Tidszone*, det ønskede område i henhold til din position og på ✓.
- Hvis du vil slå sommertid til eller fra, skal du trykke på den aktuelle indstilling under *Sommertid*, indtil den ønskede valgmulighed vises.
- Hvis du vil vælge 12- eller 24-timers tidsformatet, skal du trykke på den aktuelle indstilling under *Tidsformat*, indtil den ønskede valgmulighed vises.

## <u>System</u>

Tryk på *System* for at kalibrere skærmen, gendanne de oprindelige indstillinger eller få vist oplysninger om enheden.

- Tryk på *Skærmkalibrering* for at kalibrere skærmen, hvis den f.eks. reagerer upræcist. Tryk på den viste krydsmarkør, og hold den kortvarigt nede. Gentag dette, alt mens krydsmarkøren flytter rundt på skærmen.
- Tryk på *Gendan fabriksindstil.* for at gendanne de oprindelige indstillinger.
- Tryk på *Om* for at få vist oplysninger om enheden. Tryk på ▲ eller på
   ▼ for at rulle gennem oplysningerne.

# FM-sender

Enheden har en FM-sender, du kan bruge til at lytte til musik fra programmet *Musik* via bilens FM-radiosystem. FM-senderen kan også bruges til telefonopkald. Du kan finde yderligere oplysninger om, hvordan du bruger FM-senderen sammen med *Musik* på side 44.

Hvis du vil angive indstillingerne for FM-senderen, skal du trykke på *FM-sender*. Du kan også få adgang til indstillingerne i programmet *Musik* ved at trykke på **(**).

- Hvis du vil slå FM-senderen til eller fra, skal du trykke på den aktuelle indstilling under *Aktivér*. Tryk derefter på den aktuelle indstilling, indtil den ønskede valgmulighed vises.
- Hvis du vil vælge den frekvens, du vil bruge sammen med senderen, skal du trykke på den aktuelle indstilling under *Juster kanaler* og på den ønskede kanal.

På grund af lovmæssige krav slås FM-senderen automatisk fra, hvis der ikke afspilles musik eller er et aktivt opkald i 1 minut. Hvis du vil bruge senderen, skal du slå den til.

I nogle lande er der begrænsninger i forbindelse med brugen af FMsendere. Kontakt de lokale myndigheder, hvis du ønsker yderligere oplysninger. Du kan også finde relaterede oplysninger på www.nokia.com eller på det lokale Nokia-websted.

# Nulstilling

Hvis enheden holder op med at virke, selvom den er opladet, og du vil nulstille den, skal du trykke på nulstillingstasten på bunden af enheden. Nulstillingen sletter ikke enhedens indstillinger.

# 4. Navigator

Navigationsenheden har en intern GPS-modtager, som du kan bruge til at registrere din aktuelle position og til sving-navigation.

Når du tænder enheden, vises kortenheden i programmet *Navigator*. Hvis du vil bruge navigation, skal du trykke på menutasten og trykke på *Navigator*. Du kan også trykke på  $\spadesuit$ .

Enheden modtager Signaler fra en række GPS-satellitter for at fastlægge den aktuelle position. Hvis du vil bruge GPSsatellitnavigation, skal du placere enheden et sted, hvor der er uhindret udsyn til himlen.

Det kan tage mellem nogle få sekunder og flere minutter at etablere en GPS-forbindelse. Forbindelsestiden afhænger af, hvor godt GPSmodtageren kan modtage satellitsignaler. Det tager længere tid at etablere forbindelsen, hvis du ikke har brugt GPS i flere dage, eller hvis du befinder dig meget langt væk fra det sidste sted, hvor du brugte den.

Hvis kvaliteten af GPS-forbindelsen er god, vises **₹**. Hvis forbindelsen ikke er god nok til navigation, vises **★**. I så fald skal du kontrollere, at enheden har uhindret udsyn til himlen.

Du kan finde yderligere oplysninger om, hvordan du kopierer navigationsfiler til hukommelseskortet under "Dvd", side 8. Kopiér alle navigationsfilerne til mappen Cities.

## Kort

Hvis enheden har en GPS-forbindelse, vises din aktuelle placering på et kort i *Navigator*. Kortet indeholder to tilstande: sporingstilstand og søgetilstand.

#### **Sporingstilstand**

I sporingstilstand følger kortet din GPS-position og viser følgende oplysninger:

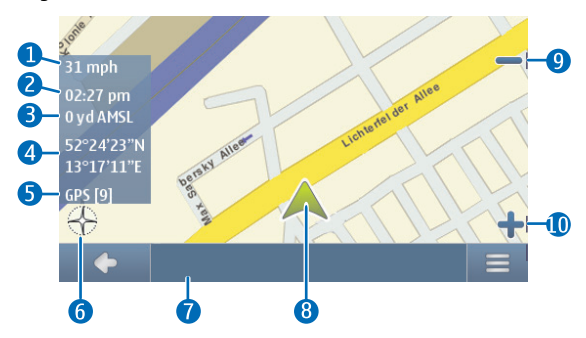

- 1. Aktuel hastighed
- 2. Tid
- 3. Højde over havets overflade
- 4. Geografiske koordinater
- 5. Antal GPS-satellitter, som enheden er forbundet til
- 6. Kompasrose
- 7. Navn på den aktuelle position
- 8. Aktuel GPS-position
- 9. Zoom ud
- 10.Zoom ind

Hvis du vil søge på kortet, skal du trykke på det for at gå til søgetilstanden.

#### Søgetilstand

l søgetilstanden er bunden af skærmen orange, og nord er øverst. Kortet viser følgende oplysninger:

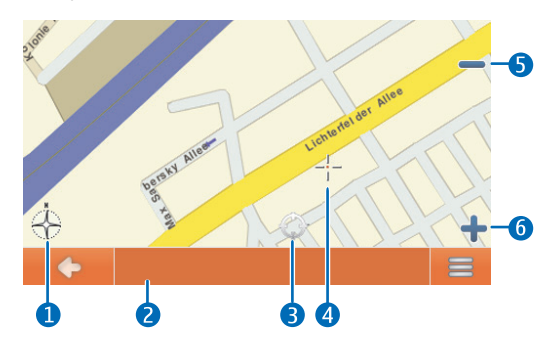

- 1. Kompasrose
- 2. Navn på den aktuelle position
- 3. Aktuel GPS-position
- 4. Markør
- 5. Zoom ud
- 6. Zoom ind

Du kan vælge en placering på kortet ved at zoome ind eller ud på kortet efter behov og flytte kortet med fingeren, indtil markøren peger på den ønskede placering. Tryk på ≡ og den ønskede indstilling. Du kan navigere til adressen, føje den til en rute (*Via*), gemme den som bogmærke eller søge efter seværdigheder i nærheden af den. Du kan også ændre kortindstillingerne.

Hvis du vil vælge en seværdighed på kortet, skal du flytte markøren over seværdigheden med fingeren. Ikonet for seværdigheden vises i parentes, og navnet og telefonnummeret på seværdigheden vises. Tryk på  $\equiv$  for at se de tilgængelige indstillinger.

Du kan vende tilbage til sporingstilstanden eller navigationsskærmen ved at trykke på  $\spadesuit$ .

#### Navigation til en destination

Hvis du vil navigere til en destination, skal du trykke på menutasten og trykke på *Navigator* > *Destination* og ét af følgende punkter:

- *Adresse* du kan indtaste adressen på destinationen. Se "Navigering til en adresse", side 31.
- Seneste for at navigere til en tidligere besøgt placering. Se "Seneste placeringer", side 34.
- *Favoritter* for at navigere til en placering, som du har gemt som favorit. Se "Favoritter", side 32.
- Kontakter for at navigere til en adresse, der er gemt sammen med et navn i telefonbogen (hvis den indeholder adresser). Tryk på de første par bogstaver i det ønskede navn ved hjælp af det viste tastatur. En liste med de første relevante navne vises øverst. Tryk på
   ✓ eller på listen. Tryk på det ønskede navn og på Naviger.
- Søg efter sted af interesse for at søge efter den ønskede seværdighed. Se "Navigering til en seværdighed", side 31.

Når du har angivet destinationen, skal du trykke på = og *Naviger*. Enheden beregner ruten til destinationen.

#### Navigationsskærm

Når enheden har beregnet ruten til destination, vises navigationsskærmen:

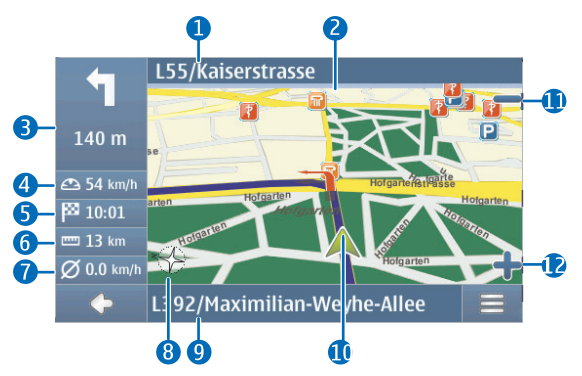

- 1. Næste gade
- 2. Rute
- 3. Næste sving og afstand til næste sving
- 4. Aktuel hastighed
- 5. Forventet ankomsttidspunkt til destinationen
- 6. Afstand til destinationen
- 7. Gennemsnitshastighed (hvis denne funktion er aktiveret)
- 8. Kompasrose
- 9. Aktuel gade
- 10.Aktuel position og retning
- 11.Zoom ud
- 12.Zoom ind

Når du nærmer dig et sving eller en anden forhindring, hører du en stemme, som vejleder dig. Sving og andre manøvrer angives med røde pile på kortet.

Kørselsretningen på ensrettede veje angives med en blå pil.

Hvis du vil søge i kortet, skal du trykke på det. Du kan deaktivere navigationen ved at trykke på  $\spadesuit$ .

#### Funktioner på navigationsskærmen

Du kan anvende de funktioner, der er tilgængelige under navigationen, ved at trykke på  $\equiv$ . Du kan gøre følgende:

- Hvis du vil blokere den beregnede rute for den ønskede afstand og gennemtvinge en alternativ rute, skal du trykke på *Alternativ rute*.
- Hvis du vil have vist manøvrerne langs ruten som en vejpunktsliste, skal du trykke på *Vejliste*.
- Hvis du vil gemme den aktuelle position som et bogmærke, skal du trykke på *Gem*. Se også "Bogmærker", side 33.
- Hvis du vil slå lyden fra eller indstille lydstyrken for stemmevejledning, skal du trykke på Lydstyrke.
- Hvis du vil se en liste over relevante trafikhændelser, skal du trykke på *Trafikoplysninger*. Se også "Trafikoplysninger", side 35.
- Hvis du vil søge efter en seværdighed, skal du trykke på *Søg*. Se også "Navigering til en seværdighed", side 32.
- Hvis du vil justere navigationsindstillingerne, skal du trykke på *Indstillinger* (se "Navigationsindstillinger", side 35). Hvis du vil skifte fra kortvisningen til den ikonbaserede visning, skal du trykke på *Kortindstillinger > Kort (Pile* vises). Når *Pile* er aktiv, vises der et ikon for næste sving på navigationsskærmen, afstanden til destinationen og en statuslinje, der angiver afstanden til næste sving.
- Du kan aktivere og deaktivere advarslen om hastighedsbegrænsning ved at trykke på *Start* eller *Stop*.

#### Navigering til en adresse

Du kan søge efter en adresse, som du vil navigere til, ved at trykke på menutasten og *Navigator* > *Destination* > *Adresse*. Du kan vælge land, by (eller postnummer), gade og husnummer (valgfrit) ved at trykke på felterne ét ad gangen og indtaste oplysningerne i denne rækkefølge ved hjælp af det viste tastatur.

Når du bruger tastaturet, kan du kun trykke på de taster, som giver et søgeresultat. De andre taster er deaktiveret. Du kan slette det sidste tegn ved at trykke på *Sl*e.. Du kan indtaste tegn, indtil du har indkredset

søgningen til ét resultat, eller du kan trykke på **Q** og den ønskede adresse på listen. Tryk på pil op eller pil ned for at rulle gennem listen. Tryk på **4** for at indkredse søgningen.

Når du har fundet adressen, skal du trykke på  $\implies$  på skærmen *Find* adresse og trykke på den ønskede funktion. Du kan navigere til adressen, føje den til en rute (*Via*), gemme den som bogmærke eller få den vist på kortet.

#### Navigering til en seværdighed

Du kan søge efter en seværdighed i nærheden af den ønskede position.

Du kan navigere til en seværdighed ved at trykke på menutasten og trykke på *Navigator > Destination > Søg efter sted af interesse*. Udgangspunktet (sædvanligvis den aktuelle position) for søgningen vises øverst på skærmen. Du kan ændre udgangspunktet ved at trykke på *Hvor?* og derefter på *Adresse* for at indtaste adressen, *Favoritter* for at vælge en tidligere gemt adresse eller *GPS-position* for at angive den aktuelle placering som udgangspunkt.

Tryk på kategorien og underkategorien for at finde en seværdighed. Du kan også trykke på  $\mathbf{Q}$ , indtaste navnet på seværdigheden og derefter trykke på  $\checkmark$ .

Der vises en liste over fundne seværdigheder. Listen sorteres efter afstanden til udgangspunktet. Tryk på den ønskede seværdighed og indstilling.

# Favoritter

Du kan navigere til eller styre de destinationer, som du har gemt som foretrukne ved at trykke på menutasten og *Navigator* > *Destination* > *Favoritter* og én af følgende: *Hjem og arbejde* (din private adresse eller arbejdsadresse), *Bogmærker* (tidligere gemte adresser) eller *Rejser*.

#### Privatadresse og adresse på arbejdsplads

Du kan definere en privatadresse eller en adresse på en arbejdsplads ved at gå til *Favoritter* og trykke på *Hjem og arbejde*. Tryk på det ønskede felt og den ønskede indstilling. Du kan indtaste adressen, angive din nuværende position som adresse eller vælge adressen på listen over de seneste placeringer.

Du kan redigere en adresse ved at trykke på adressen og Rediger.

Tryk på adressen og den ønskede indstilling for at bruge andre tilgængelige indstillinger. Du kan navigere til adressen, føje den til en rute (*Via*), få vist den på kortet, slette den eller slette alle adresserne.

#### Bogmærker

Tryk på *Bogmærker* i *Favoritter* for at håndtere de destinationer, du har gemt som bogmærker.

Tryk på en destination på listen over bogmærker, og tryk på den ønskede indstilling. Du kan navigere til destinationen, føje den til en rute, få vist den på kortet, slette den, omdøbe den samt sortere eller rydde listen over bogmærker.

#### Rejser

En rejse er en liste med to til seks destinationer (ophold). Når du vælger en rejse, som der skal navigeres til, bliver du ført gennem opholdene i den angivne rækkefølge. Tryk på *Rejser* i *Favoritter* for at oprette eller håndtere rejser.

Tryk på *Opret en ny rejse* i *Håndter rejse* for at oprette en ny rejse. Du behøver ikke angive et udgangspunkt for rejsen, da den startes fra din nuværende GPS-position.

- Du kan slette et ophold på rejsen ved at trykke på opholdet på listen og på m.
- Du kan fjerne et ophold på listen ved at trykke på opholdet og trykke på pil op eller pil ned.

Du kan redigere eller anvende en gemt rejse ved at trykke på rejsen og vælge den ønskede indstilling i *Håndter rejse*. Du kan starte navigationen til det første ophold på rejsen, redigere, omdøbe eller slette rejsen eller slette alle de gemte rejser.

#### Seneste placeringer

Du kan få vist de placeringer, du senest har besøgt, ved at trykke på menutasten og derefter på *Navigator* > *Destination* > *Seneste*.

Du kan navigere til en placering, føje den til en rute (*Via*), trykke på placeringen og den ønskede indstilling.

# Planlægning af en rute

Du kan planlægge din rute på forhånd – også uden en GPS-forbindelse.

Du planlægger en rute ved at trykke på menutasten og derefter på *Navigator* > *Destination*. Vælg udgangspunktet for ruten på samme måde som en destination, og føj den til ruten (*Via*). Når du trykker på *Via*, vises *Destinationsliste*. Hvis du vil føje et vejpunkt til ruten, skal du trykke på + og vælge placeringen på samme måde som en destination. Hvis du vil slette et vejpunkt, skal du trykke på den ønskede placering og **m**. Rutens udgangspunkt vises øverst på listen, og slutpunktet vises nederst. Hvis du vil flytte, og trykke på pil op eller pil ned.

Når du har angivet ruten, skal du trykke på  $\equiv$  i forbindelse med følgende indstillinger:

• Tryk på Vis rute for at beregne ruten. Når ruten er beregnet, vises udgangspunktet og slutpunktet på kortet. Når beregningen er fuldført, vises der en ruteoversigt med de valgte vejpunkter samt en forventet rejsetid og afstanden til hvert vejpunkt og hele ruten. Du kan få vist en detaljeret vejliste ved at trykke på den højre pil. Du kan slette et vejpunkt på vejlisten ved at trykke på det. Du kan få vist vejpunkterne på kortet ved at trykke på den højre pil. Ruten vises på kortet, og navnet på det aktuelle vejpunkt vises øverst. Hvis du vil flytte til det forrige eller næste vejpunkt, skal du trykke på pilen på højre eller venstre side af navnet på vejpunktet. Tryk på den venstre pil for at vende tilbage til den forrige skærm.

- Tryk på *Simuler* for at få vist en simulering af ruten på kortet med stemmevejledning.
- Du kan gemme listen over vejpunkter som en rejse ved at trykke på Gem eller Gem som. Når du på et senere tidspunkt vælger at navigere til punkterne på rejsen, får du vist vej til det første vejpunkt på rejsen. Hvis du er tæt på udgangspunktet og ikke vil have vist vej, skal du slette udgangspunktet, før du gemmer rejsen.
- Tryk på *Naviger* for at navigere til det første vejpunkt på ruten.

### Trafikoplysninger

Du kan få vist en liste over trafikhændelser på din rute, mens der navigeres, eller når du er i sporingstilstanden ved at trykke på == > *Trafikoplysninger.* Listen sorteres efter afstanden til din aktuelle position. Listen er baseret på TMC-beskeder (Traffic Message Channel), som du kan modtage via den interne TMC-modtager fra den lokale TMCoperatør. Tilgængeligheden og nøjagtigheden af trafikoplysninger afhænger af udbyderen af TMC-tjenesten. Hvis du vil bruge tjenesten, skal du opretholde forbindelsen mellem opladeren og navigationsenheden, da opladeren indeholder TMC-antennen.

Hændelserne på ruten vises med rødt på listen. Følgende oplysninger kan vises: navnet på gaden, hvor hændelsen indtraf, hændelsestypen og afstanden til hændelsesstedet fra den aktuelle position. Hvis du vil have vist hændelsesstedet på kortet, skal du trykke på hændelsen.

# Navigationsindstillinger

Du kan åbne indstillingerne i *Navigator* ved at trykke på menutasten og trykke på *Navigator* > *Indstillinger* og ét af følgende punkter: *Generelle indstillinger*, *Kortindstillinger*, *Ruteindstillinger* eller *Lydstyrke*.

Når du har valgt de ønskede indstillinger på en skærm, skal du trykke på for at gemme dem.

#### Generelle indstillinger

Du kan definere, hvordan enheden skal reagere på TMC-beskeder, indstille gennemsnitshastigheden for advarslen om hastighedsbegrænsning, vælge en stemme til navigationsvejledning (*Stemmespor*), vælge afstandsenheden og få vist versionen af programmet *Navigator*.

Hvis du vil angive, hvordan enheden skal reagere på TMC-beskeder, skal du trykke på TMC-ikonet, indtil den ønskede indstilling vises. Hvis du vælger *Automatisk*, bliver du automatisk vist vej til den foreslåede alternative rute uden om trafikhændelserne på ruten. Hvis du vælger *Manuel*, bliver du advaret om trafikhændelser, og du bliver spurgt, om du vil anvende en alternativ rute. Hvis du vælger *Fra*, vises trafikoplysningerne, men der forslås ikke en alternativ rute. Se også "Trafikoplysninger", side 35.

Du kan vælge mellem en mands stemme og en kvindes stemme ved at trykke på *Stemmespor* og den ønskede stemme. (Du kan få oplysninger om, hvordan du vælger sprog i "Sprog", side 22). På nogle sprog kan du vælge et tekst-til-tale-spor (angives med "TTS"), som giver dig mulighed for at høre vejnavne, husnumre, navne på motorvejsafkørsler og bynavne under navigationen. Når du vælger et tekst-til-tale-spor, er stemmevejledningen længere.

#### <u>Kortindstillinger</u>

Hvis du vil vælge, hvilke seværdighedskategorier der kan vises som ikoner på kortet, skal du trykke på Kortinfo, de ønskede kategorier og

Hvis du vil vælge dag- eller nattilstand eller indstille enheden, så den automatisk vælger tilstanden, skal du trykke på det tilhørende ikon, indtil den ønskede indstilling vises. Hvis du vælger *Automatisk*, vælges tilstanden i henhold til den aktuelle tid.

Hvis du vil vælge et kort, skal du trykke på *Kort*. Hvis du har kort til flere områder på hukommelseskortet, skal du trykke navnet på det kort, du gerne vil bruge. Hvis du vil bruge kortet til navigation, skal du have en licens til det. Hvis du ikke har en licens, kan du søge i kortet, få vist din position på det, søge efter en destination (men ikke navigere efter det) og bruge rutevisning.

Hvis du vil bruge 2d- eller 3d-effekter på kortet, skal du trykke på det tilsvarende ikon.

Du kan indstille kortet, så det peger på den aktuelle retning (*Vej op*) eller til toppen af skærmen (*Nord op*) ved at klikke på det relevante ikon.

## <u>Ruteindstillinger</u>

Du kan vælge transportmåde eller den hurtigste eller korteste rute og tillade eller undgå betalingsveje, motorveje eller færger. Tryk på det tilhørende ikon for at vælge en indstilling.

Den valgte transportmåde bestemmer, hvilken vejtype der foreslås til navigation. Du kan vælge mellem følgende tilstande:

- *Hurtig* antager, at der køres hurtigt på motorveje.
- Langsom antager, at der køres langsommere.
- Cykel tager højde for cykelstier og udelukker motorveje, da det ikke er tilladt at cykle på dem. Der er ingen stemmevejledning.
- Varevogn tager højde for begrænsninger for varevogne.
- *Motorcykel* tager højde for begrænsninger for motorcykler.
- *Fodgænger* tager højde for fodgængerruter, herunder adgang til ensrettede veje og gågader. Der er ingen stemmevejledning.
- Scooter tager højde for begrænsninger for scootere.

# <u>Lydstyrke</u>

Du kan vælge standardlydstyrken for stemmevejledningen ved at trykke på + eller –. Hvis du vil slå vejledningen fra, skal du trykke på  $\blacktriangleleft$ . Hvis du vil slå lyden til igen, skal du trykke på  $\gtrless$ .

Håndtering af opkald

# 5. Håndtering af opkald

Hvis du besvarer et opkald, mens du bruger programmet *Navigator*, slås stemmenavigationen fra, indtil du afslutter opkaldet. Hvis du vil have vist kortet og minimere skærmen med muligheder for igangværende opkald, skal du trykke på menutasten.  $\equiv$  vises i det øverste højre hjørne af skærmen. Tryk på  $\equiv$  for at åbne skærmen med muligheder for igangværende opkald.

Hvis du besvarer et opkald, mens du bruger programmet *Musik*, sættes den aktuelle sang på pause, indtil du afslutter opkaldet. Hvis FMsenderen er slået til, bruges den også til opkaldslyd. Du kan slå FMsenderen til under eller lige før et opkald.

Tryk på menutasten for at gå til *Navigator*. Hvis navigationen ikke er aktiv, vises der i venstre del af skærmen to genvejstaster til *Navigator*. Du kan søge efter en adresse til navigation ved at trykke på *Gå til*. Hvis du vil gå til kortvisningen, skal du trykke på *Kort*.

# Opkald

Du kan bruge navigationsenheden til at foretage opkald, hvis den er sluttet til en kompatibel mobiltelefon, og der ikke er igangværende opkald.

#### Angivelse af et nummer ved hjælp af opkaldsskærmen

- 1. Tryk på menutasten, og tryk på *Telefon > Opkaldsskærm*.
- 2. Hvis du vil taste et telefonnummer inklusive områdenummeret, skal du trykke på cifrene et efter et. (Du kan slette det sidste ciffer ved at trykke på *Sle.*).

Du kan foretage internationale opkald ved at trykke på + for at angive det internationale forvalgstegn (plustegnet erstatter den internationale forvalgskode). Indtast derefter landekoden, områdenummeret uden det indledende 0, hvis det er nødvendigt, og telefonnummeret.

- 3. Tryk på 🌮, hvis du vil ringe op til nummeret.
- 4. Tryk på 🖚 for at afslutte opkaldet eller annullere opkaldsforsøget.

#### Opkald til en gemt kontakt

Hvis du vil ringe op til en kontakt, du har hentet fra mobiltelefonen, skal du trykke på menutasten og trykke på *Telefon* > *Kontakter*.

Tryk på de første par bogstaver i det ønskede navn ved hjælp af det viste tastatur. (Du kan slette det sidste tegn ved at trykke på *Sle.*). De første matchende navne vises øverst. Hvis du vil have vist alle matchende navne, skal du trykke på  $\checkmark$  eller på listen. Hvis listen er lang, skal du trykke på  $\blacktriangle$  eller  $\bigtriangledown$ . Eller tryk på  $\blacklozenge$  for at indtaste flere bogstaver. Skriv navnet, hvis du vil have vist de telefonnumre, der er gemt sammen med et navn. Hvis du vil ringe til et telefonnummer, skal du trykke det.

#### **Opkaldslog**

Hvis du vil have vist de 20 seneste ubesvarede, indgående eller udgående opkald, der har været, mens du har brugt navigationsenheden sammen med din kompatible mobiltelefon, skal du trykke på menutasten og trykke på *Telefon* > *Opkaldslog* og den ønskede valgmulighed. Tryk på  $\blacktriangle$  eller  $\blacksquare$  for at rulle gennem numrene. Hvis du vil ringe op til et nummer, skal du trykke det.

Hvis du vil ringe til det nummer, du sidst har ringet til, skal du trykke på menutasten og trykke på *Telefon* > *Opkaldsskærm* >  $\mathcal{C}$ . Du kan også trykke på *Telefon* > *Opkaldslog* > *Ring op igen*.

Hvis du vil rydde listen over de seneste opkald, skal du trykke på menutasten og trykke på *Telefon > Opkaldslog > Ryd lister > Ryd*.

Navigationsenheden registrerer kun ubesvarede og indgående opkald, hvis netværket understøtter disse funktioner, og hvis telefonen er tændt og inden for netværkstjenestens område.

#### Stemmestyrede opkald

Hvis du vil foretage et stemmestyret opkald til et nummer, der er gemt i telefonbogen på telefonen, skal du trykke på menutasten og trykke på *Telefon* > *Stem.styr. opk.*. Denne funktion kan kun bruges, hvis du ikke er ved at foretage et opkald, og hvis telefonen understøtter brugen af denne funktion sammen med navigationsenheden.

Håndtering af opkald

Sig stemmekoden, når du bliver bedt om det. Yderligere oplysninger finder du i brugervejledningen til telefonen.

## Hurtigkald (Foretrukne)

Hvis du vil foretage et hurtigkald til et telefonnummer, skal du trykke på menutasten og trykke på *Telefon* > *Foretrukne*, når du ikke er ved at foretage et opkald. Hvis du vil foretage et opkald, skal du trykke på den ønskede kontakt.

#### Tildeling af et hurtigkaldsnummer

Hvis du vil føje en kontakt til visningen *Foretrukne*, skal du trykke på en knap, der ikke er tildelt (angives med *<tildel>*), og gøre et af følgende:

- Hvis du vil tilføje en kontakt, der er hentet fra mobiltelefonen, skal du trykke de første par bogstaver i det ønskede navn, trykke på 
  , det ønskede navn og telefonnummer.
- Hvis du vil tilføje et telefonnummer ved at indtaste det, skal du trykke på ♥, cifrene i telefonnummeret og på √.

#### Håndtering af hurtigkaldsnumre

Hvis du vil slette en kontakt eller alle kontakter i *Foretrukne*, skal du trykke på 
∕ og den ønskede kontakt og slette valgmuligheden.

Hvis du vil ændre en kontakt, skal du trykke på 🖋 under Foretrukne, trykke på den kontakt, du vil ændre, og på Erstat. Tildel en ny kontakt.

# Besvarelse eller afvisning af et opkald

Hvis du ikke besvarer et opkald, kan du få vist navn og telefonnummer på den person, der ringer op, ved at trykke på *Vis* efter opkaldet, hvis dette tillades af den person, der ringer op. Hvis du vil ringe til et nummer på listen, skal du trykke på det.

Du kan afvise opkaldet ved at trykke på 🖚.

## Banke på

Banke på er en netværkstjeneste. Hvis du vil bruge funktionen Banke på, skal mobiltelefonen understøtte Bluetooth Hands-Free Profile 1.5, og Banke på skal være aktiveret på telefonen.

Hvis du vil besvare et ventende opkald og sætte det aktuelle opkald i venteposition, skal du trykke på  $\mathscr{C}$ .

Hvis du vil skifte mellem opkaldene, skal du trykke på *Skift*. Hvis du vil afslutte begge opkald, skal du trykke på *Afslut alle*.

Hvis du trykker på menutasten for at få vist kortet og minimere skærmen med valgmuligheder for igangværende opkald, vises antallet af opkald ud for  $\equiv$ .

# Valgmuligheder for igangværende opkald

Du kan bruge visse opkaldsfunktioner under et opkald. De tilgængelige funktioner vises på en skærm med valgmuligheder for igangværende opkald, som vises, når du starter et opkald.

Hvis du vil minimere skærmen med valgmuligheder for igangværende opkald, f.eks. for at få vist kortet, skal du trykke på menutasten under et opkald. Tryk på  $\equiv$  for at åbne skærmen med muligheder for igangværende opkald.

Du kan bruge følgende funktioner under et opkald:

- Hvis du vil slå mikrofonen fra under et opkald, skal du trykke på *Mikrofon fra*. Hvis du vil slå den til igen, skal du trykke på *Mikrofon til*.
- Hvis du vil flytte et opkald fra navigationsenheden til din kompatible mobiltelefon, skal du trykke på *Til telefon*. Nogle enheder lukker muligvis Bluetooth-forbindelsen, indtil opkaldet afsluttes.

Hvis du vil flytte opkaldet tilbage til navigationsenheden, skal du trykke på *Til håndfri* eller bruge den relevante funktion på telefonen.

• Hvis du vil sende DTMF-toner (f.eks. en adgangskode) under et opkald, skal du trykke på *DTMF*. Tryk på de tegn, du vil sende som toner. Dette er en netværkstjeneste. Kontakt din tjenesteudbyder for at få yderligere oplysninger om valgmulighedernes tilgængelighed.

# Justering af telefonindstillinger

Hvis du vil justere indstillinger, der er relateret til Bluetoothforbindelser, kontakter eller opkald, skal du trykke på menutasten og trykke på *Telefon* > *Indstillinger*. Tryk på  $\blacktriangle$  eller  $\nabla$  for at rulle gennem indstillingerne.

#### **Telefonforbindelser**

Hvis du vil oprette forbindelse mellem navigationsenheden og en forbundet mobiltelefon, skal du trykke på den aktuelle indstilling under *Telefonforbindelser*. Tryk på den ønskede enhed, eller tryk på *Binding til ny telefon* for at oprette en binding mellem navigationsenheden og en ny enhed.

#### <u>Bluetooth</u>

Hvis du vil slå Bluetooth-funktionen til eller fra, skal du trykke på den aktuelle indstilling under *Bluetooth*, indtil den ønskede valgmulighed vises.

#### Hentning af kontakter

Hvis du vil hente kontakter fra den aktuelt forbundne mobiltelefon, skal du trykke på overførselsstatussen under *Hentning af kontakter* og derefter trykke på *Ja*.

Overførselsstatussen kan være *Ikke udført* (der er ikke hentet kontakter fra enheden), *I gang* (der er ved at blive hentet kontakter) eller *Fuldført* (der er hentet kontakter).

#### Sortering af kontakter

Hvis du vil angive sorteringsrækkefølgen for kontakter, skal du trykke på den aktuelle indstilling under *Sortering af kontakter*, indtil den ønskede valgmulighed vises.

#### **Ringetone**

Hvis du vil vælge ringetonen for indgående opkald, skal du trykke på den aktuelle indstilling under *Ringetone*. Der vises en liste over tilgængelige toner. Tryk på den ønskede tone og på *Afspil* for at høre den eller på *Som ringetone* for at aktivere den.

Nogle mobiltelefoner afspiller deres egen ringetone i stedet for den, du vælger her.

### **Ringestyrke**

Hvis du vil indstille lydstyrken for ringetonen, skal du trykke på + eller – under *Ringestyrke*.

Musikafspiller

# 6. Musikafspiller

Hvis du vil afspille sange, du har gemt på hukommelseskortet, skal du trykke på menutasten og trykke på *Musik*.

Oplysninger om, hvordan du kopierer filer til hukommelseskortet, finder du under "Hukommelseskort", side 19. Hvis du nemt vil kunne finde sangene i programmet *Musik*, skal du kopiere dem til mappen Musik.

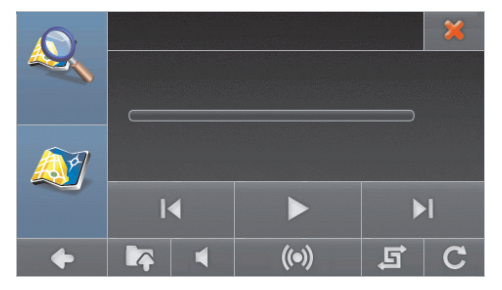

Programmet understøtter filformaterne MP3, WMA, AAC og eAAC+. Programmet understøtter dog ikke nødvendigvis alle variationer af disse formater.

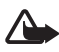

Advarsel! Hold ikke enheden tæt på øret, når højttaleren bruges, da lydstyrken kan være særdeles høj.

# Anvendelse af FM-sender eller hovedtelefoner

Du kan lytte til musikafspilleren via bilens radiosystem eller kompatible hovedtelefoner. Hvis du vil lytte til musik via bilens radiosystem, skal du bruge den indbyggede FM-sender.

#### FM-sender

Hvis du vil høre den sang, der afspilles, via bilens radiosystem, skal du trykke på (••) på musikafspillerskærmen. Hvis senderen er slået fra, skal du slå den til. Hvis du vil vælge senderkanal, skal du trykke på *Juster kanaler* og derefter på den ønskede kanal. Vælg den samme FM-frekvens på din bilradio, og indstil bilradioens lydstyrke til det ønskede niveau. Du bør nu høre musik fra bilens radiosystem.

Når du anvender FM-senderen, øges behovet for batteristrøm, og batteriets levetid reduceres.

#### <u>Hovedtelefoner</u>

Navigationsenheden har en stereoudgang til kompatible hovedtelefoner med et 3,5 mm stik. Stikket er kompatibelt med hovedtelefoner med en impedans på 32 ohm eller højere.

# Musikafspilning

Hvis du vil åbne en mappe med musik, skal du trykke på **k** og den ønskede mappe. Tryk på  $\blacktriangle$  eller  $\nabla$  for at rulle gennem sangene.

Hvis du vil vælge en sang, der skal afspilles, skal du trykke på den. Du kan evt. vælge flere sange. (Hvis du vil fjerne markeringen af en sang, skal du trykke på sangen). Hvis du vil vælge alle sange i den aktuelle mappe og dennes undermapper, skal du trykke på (). (Hvis du vil fjerne markeringen, skal du trykke på ). Tryk på r for at vende tilbage til det øverste menuniveau.

Tryk på ▶ for at afspille den eller de valgte sange.

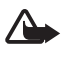

Advarsel! Lyt til musik ved et moderat lydniveau. Længerevarende lytning ved høj lydstyrke kan beskadige hørelsen.

Tryk på **II** for at standse afspilningen midlertidigt. Tryk på ► for at genoptage afspilningen.

Du kan springe til næste valgte sang ved at trykke på  $\blacktriangleright$ . Du kan springe til den forrige sang eller til begyndelsen af den aktuelle sang ved at trykke på  $\blacksquare$ .

Hvis du vil slå musikken fra, skal du trykke på **◀**. Hvis du vil slå den til igen, skal du trykke på 💸 , eller trykke på lydstyrketasterne.

Hvis du vil rulle gennem sangen, skal du flytte den skyder, der vises under sangens titel.

Du kan justere lydstyrken ved at trykke på lydstyrketasterne.

Tryk på **C** for at afspille sangen gentagne gange. Ikonet bliver grønt. Tryk på det samme ikon for kun at afspille sangen én gang. Ikonet bliver hvidt.

Tryk på 📑 for at afspille sangene i tilfældig rækkefølge. Ikonet bliver grønt. Tryk på det samme ikon for at afspille sangene i normal rækkefølge. Ikonet bliver hvidt.

Hvis du vil slette en sang fra hukommelseskortet, skal du trykke på 📭 på musikafspillerskærmen, den sang, du vil slette, og på 📆.

Tryk på 🗶 for at lukke musikafspilleren.

# Afslutning og skift til navigationsskærmen

Hvis du vil gå til *Navigator*, mens du lytter til musik, skal du trykke på menutasten eller trykke på . Afspilningen af musikken fortsætter i baggrunden. Tryk på menutasten, og tryk på *Musik* for at vende tilbage til musikafspilleren.

Hvis navigationen ikke er aktiv, vises der i venstre del af skærmen to genvejstaster til *Navigator*. Du kan søge efter en adresse til navigation ved at trykke på *Gå til*. Hvis du vil gå til kortvisningen, skal du trykke på *Kort*.

# 7. Videoafspiller

Hvis du se videoklip, du har gemt på hukommelseskortet, skal du trykke på menutasten og trykke på *Galleri* > *Videoer*.

Du kan finde yderligere oplysninger om, hvordan du kopierer filer til hukommelseskortet under "Hukommelseskort", side 19. Hvis du nemt vil kunne finde videoklippene i programmet *Videoer*, skal du kopiere dem til mappen Video.

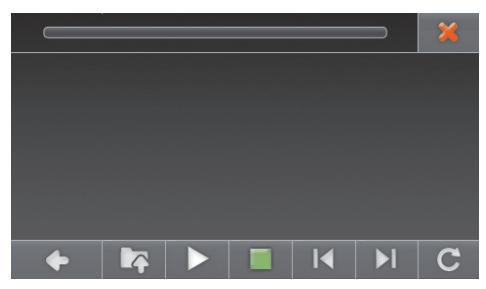

Programmet understøtter filformaterne MPEG-4, 3GP og WMV. Programmet understøtter dog ikke nødvendigvis alle variationer af disse formater.

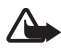

Advarsel! Hold ikke enheden tæt på øret, når højttaleren bruges, da lydstyrken kan være særdeles høj.

# Visning af videoklip

Hvis du vil åbne en mappe med videoer, skal du trykke på **k** og den ønskede mappe. Tryk på  $\blacktriangle$  eller  $\nabla$  for at rulle gennem videoerne.

Hvis du vil vælge en video, der skal vises, skal du trykke på den. Du kan evt. vælge flere videoer. (Hvis du vil fjerne markeringen af en video, skal du trykke på videoen). Hvis du vil vælge alle videoer i den aktuelle mappe og dennes undermapper, skal du trykke på 🔂. (Hvis du vil fjerne markeringen, skal du trykke på 🔂. Tryk på 🃭 for at vende tilbage til det øverste menuniveau. Tryk på 🕨 for at se den eller de valgte videoer.

Når videoen afspilles, kan du foretage dig følgende:

- Tryk på II for at standse afspilningen midlertidigt. Tryk på ► for at genoptage afspilningen. Tryk på II for at stoppe afspilningen.
- Tryk på **\** eller **\** for at afspille den næste eller den forrige video.
- Tryk på videoen for at se den i fuld skærmstørrelse eller vende tilbage til normal visning.
- Tryk på C for at afspille videoen gentagne gange. Ikonet bliver grønt. Tryk på det samme ikon for kun at afspille videoen én gang. Ikonet bliver hvidt.

Tryk på 🔶 for at vende tilbage til den forrige skærm.

Tryk på 🗙 for at lukke videoafspilleren.

Tryk på menutasten for at gå til Navigator.

# 8. Billedfremviser

Hvis du se videoklip, du har gemt på hukommelseskortet, skal du trykke på menutasten og trykke på *Galleri* > *Billeder*.

Du kan finde yderligere oplysninger om, hvordan du kopierer filer til hukommelseskortet under "Hukommelseskort", side 19. Hvis du nemt vil kunne finde billederne i programmet *Billeder*, skal du kopiere dem til mappen Fotos.

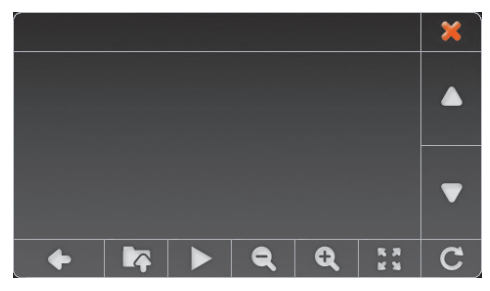

Programmet understøtter filformaterne JPEG, BMP, PNG og GIF. Programmet understøtter dog ikke nødvendigvis alle variationer af disse formater.

# Visning af billeder

Hvis du vil åbne en mappe med billeder, skal du trykke på **k** og den ønskede mappe. Tryk på  $\blacktriangle$  eller  $\nabla$  for at rulle gennem billederne.

Hvis du vil vælge et billede, der skal vises, skal du trykke på det. Du kan evt. vælge flere billeder. (Hvis du vil fjerne markeringen af et billede, skal du trykke på billedet). Hvis du vil vælge alle billeder i den aktuelle mappe og dennes undermapper, skal du trykke på C. (Hvis du vil fjerne markeringen, skal du trykke på ). Tryk på r for at vende tilbage til det øverste menuniveau.

Tryk på **Q** for at se det eller de valgte billeder.

Når billedet vises, kan du foretage dig følgende:

- Tryk på **Q** for at zoome ind på billedet. Tryk på **Q** for at zoome ud.
- Tryk på 🚰 for at se billedet i fuld skærmstørrelse. Tryk til venstre i billedet for at få vist det forrige billede eller til højre for det for at få vist det næste billede.

Tryk midt i billedet for at vende tilbage til normal visning.

- Tryk på **C** for at rotere billedet 90 grader.
- Hvis du vil have vist billeder som et diasshow, skal du vælge flere billeder og trykke på ▶. Tryk på det viste billede for at vende tilbage til normal visning.

Hvis du vil slette et billede fra hukommelseskortet, skal du trykke på 📭 på billedskærmen, det billede, du vil slette, og på 面.

Tryk på 🔶 for at vende tilbage til den forrige skærm.

Tryk på 🗙 for at lukke billedfremviseren.

Tryk på menutasten for at gå til Navigator.

# 9. Batterioplysninger

Denne enhed er forsynet med et internt, genopladeligt batteri, der ikke må tages ud. Forsøg ikke at tage batteriet ud af enheden, da du kan beskadige enheden. Selvom batteriet kan oplades og aflades hundredvis af gange, har det en begrænset levetid. Oplad kun batteriet med opladere, der er godkendt af Nokia og egnet til denne enhed. Hvis der anvendes en ikke-godkendt oplader, kan der opstå risiko for brand, eksplosion, lækage eller andre farer.

Hvis det er første gang, et batteri anvendes, eller hvis batteriet ikke har været anvendt i en længere periode, kan det være nødvendigt at tilslutte opladeren og derefter frakoble den og tilslutte den igen for at starte opladningen af batteriet. Hvis batteriet er helt afladet, kan det tage adskillige minutter, inden opladningsindikatoren vises på skærmen.

Frakobl opladeren fra stikkontakten og enheden, når den ikke bruges. Lad aldrig et fuldt ladet batteri være tilsluttet en oplader, da overopladning kan forkorte batteriets levetid. Hvis et fuldt ladet batteri ikke bliver anvendt, vil det miste ladningen med tiden.

Batteriet bør altid opbevares ved mellem 15° C og 25° C. Ekstreme temperaturer reducerer batteriets kapacitet og levetid. En enhed med et varmt eller koldt batteri kan midlertidigt gå ud af drift. Batteriers funktionsdygtighed forringes væsentligt ved temperaturer et stykke under 0° C.

Brænd ikke batterier, da de kan eksplodere. Batterier kan også eksplodere, hvis de er beskadiget.

Benyt aldrig en beskadiget oplader.

# Pleje og vedligeholdelse

Enheden er et stykke avanceret teknologi udformet i et gennemtænkt design, og den skal behandles med varsomhed. Følgende forslag er med til at beskytte din garantidækning.

- Enheden må ikke blive våd. Nedbør, fugt og alle typer af væsker eller fugtighed kan indeholde mineraler, der korroderer elektroniske kredsløb. Hvis enheden bliver våd, skal du lade den tørre fuldstændigt.
- Enheden må ikke anvendes eller opbevares i støvede, snavsede omgivelser. De bevægelige dele og elektroniske komponenter kan blive beskadiget.
- Enheden bør ikke opbevares i varme omgivelser. Høje temperaturer kan forkorte det elektroniske udstyrs levetid, beskadige batterierne og få plastmaterialet til at smelte eller slå sig.
- Enheden bør ikke opbevares i kolde omgivelser. Når enheden vender tilbage til normal temperatur, kan der dannes fugt i den, og det kan beskadige de elektroniske kredsløb
- Enheden må ikke forsøges åbnet.
- Enheden må ikke tabes, bankes på eller rystes. Hårdhændet behandling kan ødelægge de interne kredsløb og finmekanikken.
- Enheden må aldrig rengøres med stærke kemikalier, rengøringsmidler eller stærke opløsningsmidler.
- Enheden må ikke males. Malingen kan blokere de bevægelige dele og forhindre, at enheden fungerer korrekt.
- Enheden kan blive beskadiget, hvis der foretages ændringer eller tilsluttes tilbehør, som ikke er godkendt, og det kan være ulovligt i henhold til lovgivningen om radioudstyr.

Ovennævnte forslag gælder for både enheden, batteriet, opladeren og alt ekstraudstyr. Hvis en enhed ikke fungerer korrekt, indleveres den til nærmeste autoriserede serviceforhandler til service.

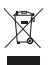

#### Bortskaffelse

Skraldespanden med kryds over på produktet, emballagen eller i det skriftlige materiale er en påmindelse om, at alle elektroniske produkter, batterier og akkumulatorer skal afleveres et særligt sted, når de ikke længere skal anvendes. Dette krav gælder i EU og andre steder med

affaldssortering. Produkterne må ikke bortskaffes som usorteret husholdningsaffald.

Ved at aflevere produkterne på særlige indsamlingssteder er du med til at forhindre ukontrolleret bortskaffelse af affald og fremme vedvarende genbrug af ressourcer. Du kan få yderligere oplysninger hos produktets forhandler, de lokale myndigheder, de nationale producentansvarsorganisationer eller din lokale Nokia-repræsentant. Du kan finde produktets miljødeklaration eller instruktioner til bortskaffelse af udtjente produkter under de landespecifikke oplysninger på www.nokia.com.